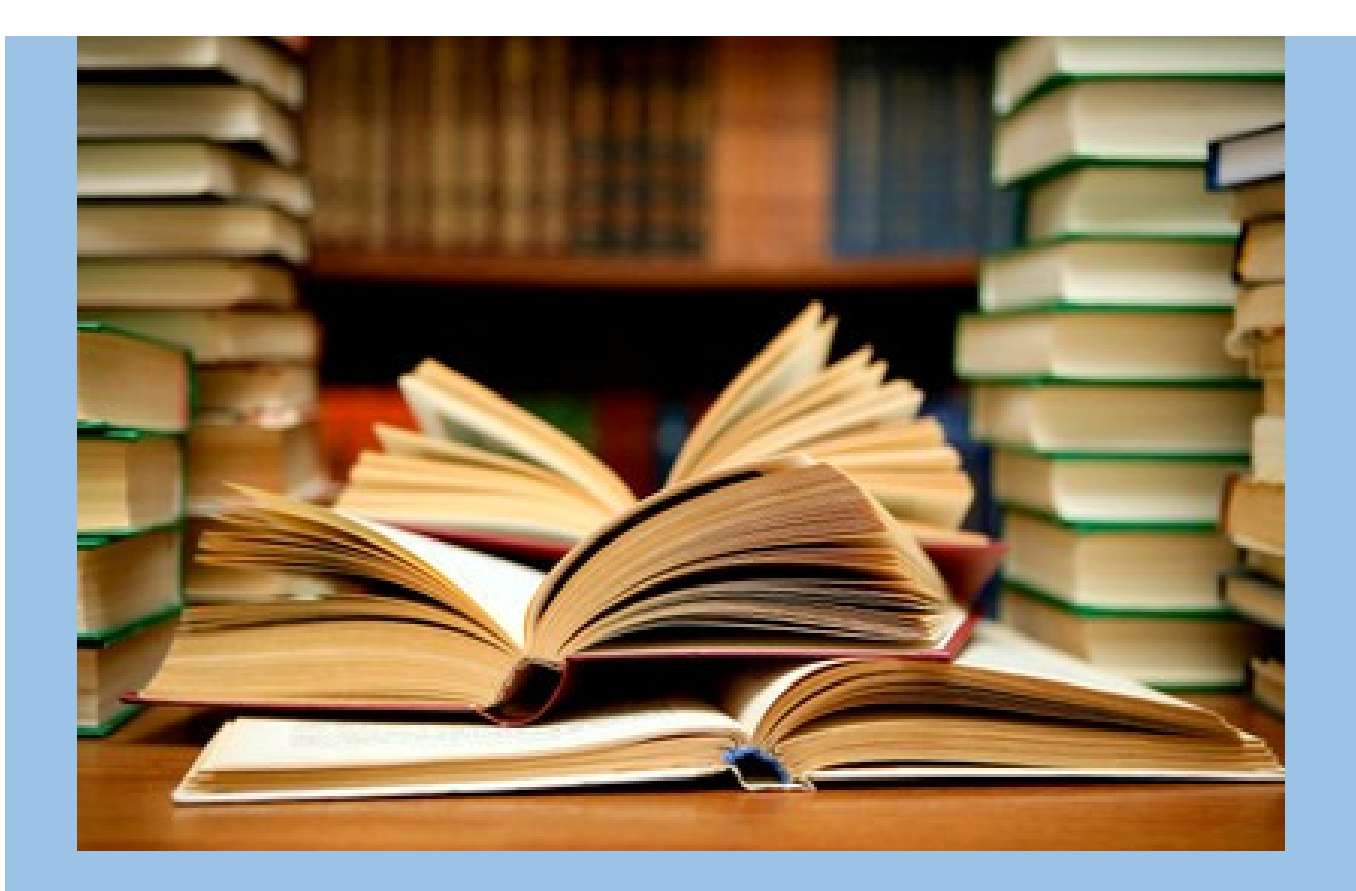

## PETUNJUK OPERASIONAL SINKRONISASI DATA PORTAL PENGGUNA JASA

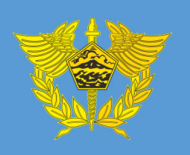

DIREKTORAT JENDERAL BEA DAN CUKAI

## PETUNJUK OPERASIONAL SINKRONISASI DATA PORTAL PENGGUNA JASA

Sinkronisasi data portal pengguna jasa dilakukan oleh user portal untuk melakukan sinkronisasi terkait perubahan data seperti NPWP, Nama dan Alamat Perusahaan. Ada pun langkah-langkahnya sebagai berikut :

- 1. Buka (klik ganda) web browser (Mozilla Firefox).
- 2. Akses Portal Pengguna Jasa melalui alamat web https://customer.beacukai.go.id atau melalui alamat web site http://www.beacukai.go.id dan klik Portal Pengguna Jasa.

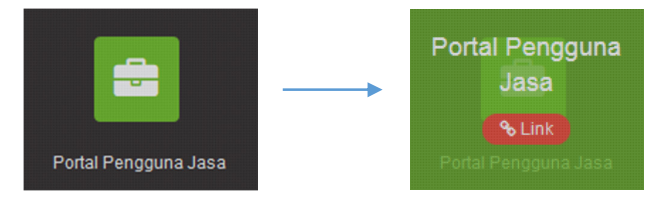

3. Isikan *username* dan *password* pada form *Sign In*. Lalu klik tombol *Sign In* untuk masuk pada Portal Pengguna Jasa.

| SIGN IN                 |         |
|-------------------------|---------|
| User Name               |         |
|                         |         |
| Password                |         |
|                         |         |
| Download CEISA Launcher | SIGN IN |

Keterangan :

*User Name* : isikan *username* sesuai dengan data akun Portal Pengguna Jasa *Password* : isikan *password* sesuai dengan data akun Portal Pengguna Jasa

4. Berikut ini tampilan *home* apabila anda berhasil *login* pada Portal Pengguna Jasa.

| Direktorat Jenderal Bea dan C<br><del>I</del> ome Setting Layanan Publ                                                                                                    | ukai<br>ikasi Referensi                                                                                                    |
|----------------------------------------------------------------------------------------------------|----------------------------------------------------------------------------------------------------|
| Setting     Layanan     Public       Setting     Administrasi User     Update Password       Update Password     Update Data Recovery       Sistem Registrasi     Registrasi Kepabeanan       Submit Berkas Online     Submit Berkas Online       Cukai Online     Perijinan Online       Billing Online     Silling Online | Kast       Kererensi         SELAMAT DATANG !         Data Perusahaan         Nama         Identitas         Identitas         Alamat         Telepon / Fax         Update Data Perusahaan         Silahkan klik tombol update diatas untuk meng-update data NPWP dan Alamat         Perusahaan Anda sesuai dengan data NIK.         Data User Login         Nama User         Nama User                                                                            |
| ublikasi Data Kepabeanan         Browse Data Manifes         Browse Data PIB         Browse Data PEB         Browse Hutang         Browse Blokir                                                                                                    | Alamat Email : User Admin Induk<br>Status User : User Admin Induk<br>User ini dapat langsung digunakan untuk mengakses aplikasi DJBC, tetapi jika dibutuhkan Anda dapat<br>melakukan pembuatan user operasional atau user admin kantor cabang perusahaan untuk menambah<br>jumlah user yang dapat mengakses aplikasi DJBC.<br>Supervisor<br>Nama PIC :<br>Alamat PIC :<br>Telepon PIC :<br>Informasi Password !<br>Password Anda akan expired tanggal : 03-Feb-2016 |
|                                                                                                    | Silahkan ganti password sebelum jatuh tempo expired untuk memperpanjang masa aktif password Ar<br>Jika anda mengalami masalah dengan user ini, silahkan hubungi bagian pendaftaran user dengan<br>mengirimkannya ke Bravo Bea Cukai - Telepon : 1500225 (08.00 s.d. 16.00 WIB) atau Email ke                                                                                                    |

5. Apabila pada halaman home terdapat informasi tambahan 'Update Data Perusahaan'. Maka terdapat perbedaan data NPWP dan Alamat yang ada pada halaman home tersebut dengan data di NIK. Lakukan sinkronisasi data dengan klik pada tombol 'Update Data Perusahaan'.

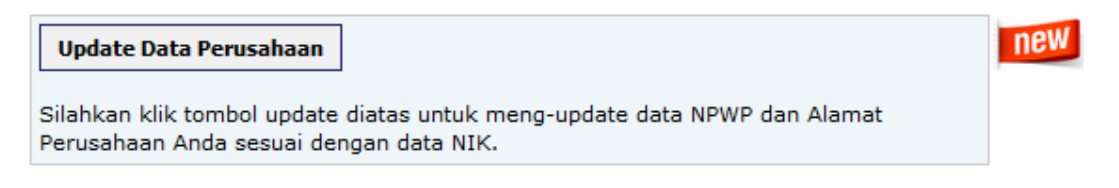

6. Secara otomatis sistem akan melakukan update data perusahaan sesuai dengan data NIK. Apabila yang melakukan update data merupakan user admin induk, maka perubahan data NPWP dan Alamat di-update secara menyeluruh pada perusahaan sepanjang NPWP (9 Digit) pertamanya sama. Namun apabila yang melakukan update data merupakan user operasional, maka perubahan data NPWP dan Alamat hanya berlaku pada user operasional tersebut saja.

7. Apabila proses *update* berhasil dilakukan, maka akan muncul dialog *box*.

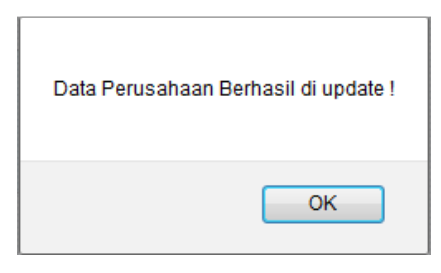

- 8. Perubahan data setelah dilakukan update dapat dilihat pada halaman home.
- 9. *User* admin induk dapat melakukan perubahan data user operasional. Klik pada **'Administrasi User'** untuk melakukan perubahan data *user* operasional.

| <b>PORTAL PENGGUNA</b><br>Direktorat Jenderal Bea dan Cukai                                                                                                    | JASA                                                                                                    |
|----------------------------------------------------------------------------------------------------|----------------------------------------------------------------------------------------------------|
| Home Setting Layanan Publikasi                                                                                                    | Referensi                                                                                                    |
| Setting       Image: Setting       Image: Administrasi User       Image: Update Password       Image: Update Data Recovery       Sistem Registrasi       Image: Registrasi Kepabeanan       Sistem Pelayanan       Image: Submit Berkas Online       Image: Cukai Online       Image: Perijinan Online       Image: Billing Online | SELAMAT DATANG ! Data Perusahaan Nama : Identitas : Alamat : Telepon / Fax : Update Data Perusahaan Silahkan klik tombol update diatas untuk meng-update data NPWP dan Alamat Perusahaan Anda sesuai dengan data NIK. Data User Login Nama User : Alamat Email :                                                                                                    |
| Publikasi Data Kepabeanan       Browse Data Manifes       Browse Data PIB       Browse Data PEB       Browse Hutang       Browse Blokir                                                                                                    | Status User       :       User Admin Induk         User ini dapat langsung digunakan untuk mengakses aplikasi DJBC, tetapi jika dibutuhkan Anda dapat melakukan pembuatan user operasional atau user admin kantor cabang perusahaan untuk menambah jumlah user yang dapat mengakses aplikasi DJBC.         Supervisor       Nama PIC       :         Alamat PIC       :       :         Telepon PIC       :       021-29922306 |
| Support System Pengaduan Online                                                                                                    | Informasi Password !<br>Password Anda akan expired tanggal : 03-Feb-2016<br>Silahkan ganti password sebelum jatuh tempo expired untuk memperpanjang masa aktif password Anda<br>Jika anda mengalami masalah dengan user ini, silahkan hubungi bagian pendaftaran user dengan<br>mengirimkannya ke Bravo Bea Cukai - Telepon : 1500225 (08.00 s.d. 16.00 WIB) atau Email ke<br>info@customs.co.id                               |

10. Berikut ini tampilan **form administrasi user**. *Form* administrasi user digunakan untuk melakukan penambahan dan perubahan data *user* pada portal pengguna jasa.

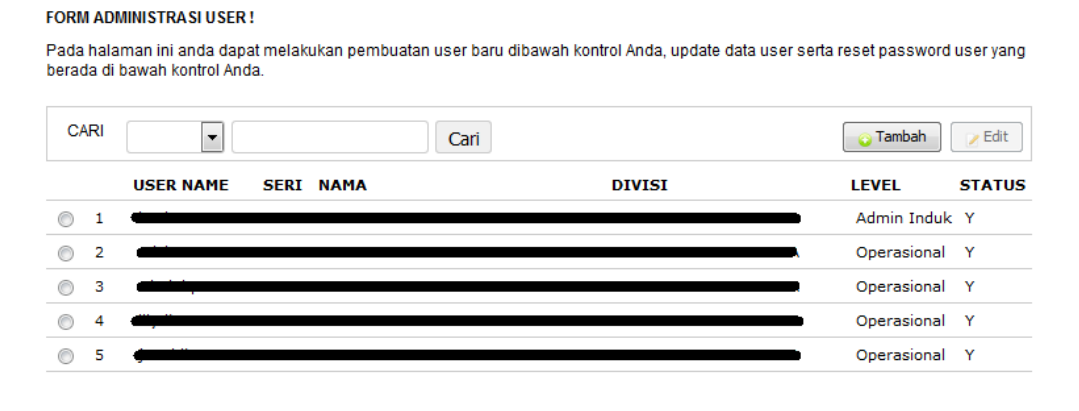

Dalam hal terdapat perubahan / penambahan NPWP dalam satu grup perusahaan sepanjang 9 digit pertama atas NPWP sama, maka *user* admin induk perusahaan dapat menambahkan *user* baru yang mengacu pada alamat dan NPWP baru

11. Untuk melakukan penambahan user baru. Klik pada tombol 'Tambah'.

## FORM ADMINISTRASI USER !

Pada halaman ini anda dapat melakukan pembuatan user baru dibawah kontrol Anda, update data user serta reset password user yang berada di bawah kontrol Anda.

| C/         | RI | Cari                |        | Tambah 📝 Edit |
|------------|----|---------------------|--------|---------------|
|            |    | USER NAME SERI NAMA | DIVISI | LEVEL STATUS  |
| $\bigcirc$ | 1  |                     | )      | Admin Induk Y |
| $\bigcirc$ | 2  |                     | λ      | Operasional Y |
| $\bigcirc$ | 3  |                     |        | Operasional Y |
| $\bigcirc$ | 4  |                     |        | Operasional Y |
| $\bigcirc$ | 5  | 4                   |        | Operasional Y |

12. Berikut ini tampilan **form perekaman user**. Untuk melakukan perekaman *user* baru. Dipastikan untuk pengisian *username* dan *email* tersebut belum pernah dipergunakan sebelumnya pada portal pengguna jasa.

|               | Data pribadi user                                                                                      |
|---------------|----------------------------------------------------------------------------------------------------|
| Nama          |                                                                                                    |
|               | diisi nama orang / nama usemya                                                                         |
| Alamat        |                                                                                                    |
|               |                                                                                                    |
|               | diisi alamat user                                                                                      |
| Felepon / Fax |                                                                                                    |
|               | diisi No Telepon & Fax user                                                                            |
| Namat Email   |                                                                                                    |
|               | diisi alamat email yang dimiliki user yang valid, untuk mengirim pemberitahuan ke user                 |
|               | Data upor bortugao                                                                                     |
| dantitaa      |                                                                                                    |
| uennias       | NPWP 15 Die -                                                                                          |
|               | diisi nomor npwp/identitas kantor user bertugas. angkanya saja tanpa tanda baca (-, . #)               |
| JIVISI        |                                                                                                    |
|               | diisi nama perusahaan / kantor / cabang                                                                |
| Detail Divisi |                                                                                                    |
|               |                                                                                                    |
|               | Data usor                                                                                              |
| evelliser     |                                                                                                    |
|               |                                                                                                    |
| lear Nama     | admin cabang jika user ini bisa mengelola user turuan, pilin operasinal untuk akses aplikasi bea cukal |
|               |                                                                                                    |
|               |                                                                                                    |
| laceword      | buatlah usemame yang unik, minimal 6 digit maksimal 12 digit                                           |

Setelah mengisi data user di atas, yakinkan bahwa data yang diisi sudah benar. Setelah ini anda dapat menyimpan data user dan user yang bersangkutan akan mendapatkan pemberitahuan melalui email yang anda isikan.

Simpan

13. Lakukan proses 'Select' pada *user* operasional yang akan dilakukan perubahan data, lalu klik tombol 'Edit'.

## FORM ADMINISTRASI USER !

FORM EDIT USER!

Pada halaman ini anda dapat melakukan pembuatan user baru dibawah kontrol Anda, update data user serta reset password user yang berada di bawah kontrol Anda.

| CA         | RI |                    | Cari |        | 🜍 Tambah    | > Edit |
|------------|----|--------------------|------|--------|-------------|--------|
|            |    | USER NAME SERI NA  | MA   | DIVISI | LEVEL       | STATUS |
| $\bigcirc$ | 1  | -                  |      |        | Admin Induk | Y      |
| ۲          | 2  |                    |      |        | Operasional | Y      |
| $\bigcirc$ | 3  | eini,              |      |        | Operasional | Y      |
| $\bigcirc$ | 4  | <del>()</del>      |      |        | Operasional | Y      |
| $\bigcirc$ | 5  | <del>ģanti i</del> |      |        | Operasional | Y      |

14. Lakukan perubahan data pada *user* operasional tesebut. Perubahan data NPWP hanya dapat dilakukan pada NPWP (6 Digit) terakhir dan perubahan *email* dapat dilakukan sepanjang *email* tersebut belum pernah didaftarkan pada portal pengguna jasa.

| Edit data user dib | awah ini sesuai kebutuhan.                      |               |
|--------------------|-------------------------------------------------|---------------|
| Nama               | Wajib diisi                                     |               |
| Alamat             |                                                 | ~             |
|                    | <b></b> ,                                       | 📑 Wajib diisi |
| Telepon / Fax      | Wajib diisi / Children                          |               |
| Alamat Email       | Wajib diisi                                     |               |
| Identitas          | NPWP 15 Digit                                   |               |
| Divisi             |                                                 |               |
| Detail Divisi      |                                                 |               |
|                    |                                                 |               |
| Level User         | Operasional 👻                                   |               |
| Password           | Diisi hanya jika password user akan diupdate !! |               |
| Status             | Aktif                                           |               |
|                    | Update                                          |               |

15. Setelah selesai melakukan perubahan data silahkan klik tombol '**Update**'. Secara otomatis data *user* tersebut akan berubah sesuai perubahan datanya.